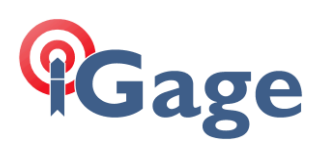

# Updating an existing installation of LandStar8 (or Landstar 7)

Date: 01/29/2025, fn: FAQ\_LS8\_UpdatingDeployment\_r001.docx

### Description

Step-by-step instructions on how to update an existing LandStar deployment to the latest version follow.

#### Exit LandStar

If LandStar is running, or is minimized and running, click the back button until Landstar asks:

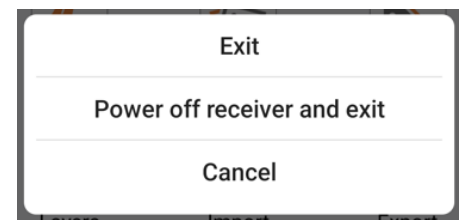

Click on Exit.

#### Updating LandStar

Open a browser on the Android device where LandStar is installed and navigate to **iGage.com**. Make sure you are viewing the iGage website and not a search engine result, there will be a large iGage logo in the upper left corner:

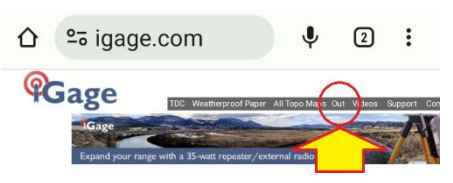

Find the link to Out on the top gray link bar and click Out .

A web directory listing will be shown:

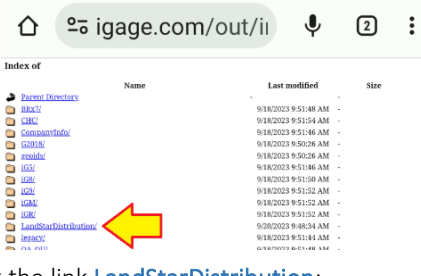

Click the link LandStarDistribution:

Index of /LandStarDistribution/

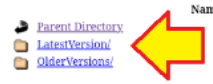

Click the link LatestVersion or NewFeatures as desired. Most new features are placed in the NewFeatures bucket

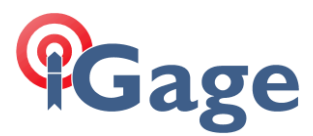

long before they are released to the LatestVersion bucket.

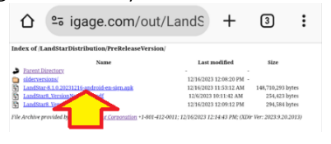

Find the highest build number, or the desired build number .apk file in the folder. Click on it.

The file will begin to download:

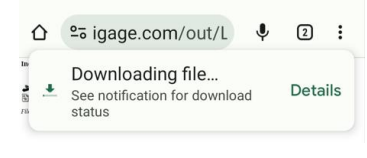

After the file downloads:

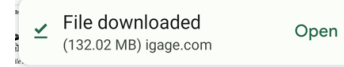

Click on Open.

| This message may be displayed:                                                                                                    |  |  |
|----------------------------------------------------------------------------------------------------|--|--|
| Chrome                                                                                                    |  |  |
| For your security, your phone<br>currently isn't allowed to<br>install unknown apps from this<br>source. You can change this in<br>Settings. |  |  |
| Cancel Settings                                                                                                    |  |  |
| If it is: click on Settings:                                                                                                    |  |  |
| Install unknown apps                                                                                                    |  |  |
|                                                                                                    |  |  |
| 0                                                                                                    |  |  |
| Chrome                                                                                                    |  |  |
| 117.0.5938.60                                                                                                    |  |  |
| Allow from this source                                                                                                    |  |  |

Slide the Allow from this source to the right. Then click on the Back button:

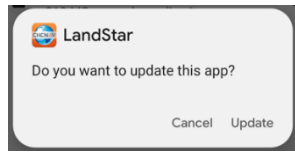

#### Click Update.

Wait while LandStar is installed and deployed.

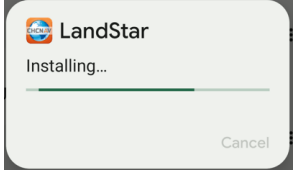

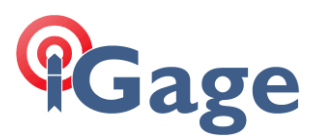

Finally, when the installation completes:

| SandStar       |      |      |
|----------------|------|------|
| App installed. |      |      |
|                |      |      |
|                | Done | Open |
|                |      |      |

Click on Open.

## Localization Packages

Verify that the USA Localization Package is the latest version.

Click on the Blue guy at the top-left corner of the main menu.

Click on Localization packages.

Wait for the list to load, if the entry 'United States' does not have a green checkmark, click on it to update.

## **Operating System Optimizations**

After installing LandStar, make the following operating system changes to prevent LandStar from freezing or losing permissions when running in the background, or after a few weeks of non-use.

Click and hold on the program icon on the desktop, then click the **O App info** App info button:

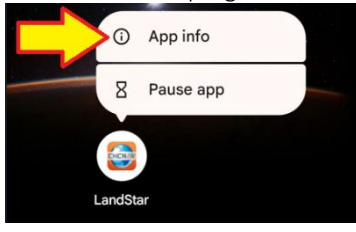

Under Permissions, disable Pause app activity if unused:

| Unused app settings        | Unused app settings                        |
|----------------------------|--------------------------------------------|
| Pause app activity if      | Manage app if unused                       |
| unused                     | Remove permissions, delete temporary       |
| Remove permissions, delete | files, stop notifications, and archive the |
| temporary files, and stop  | app                                        |
| notifications              | Or                                         |

This will prevent the operating system from automatically removing permissions and cached files if LandStar is not used regularly. The removal of some permissions may result in LandStar being unable to start.

Under Mobile data & Wi-Fi enable background usage of mobile Background data and Unrestricted data usage:

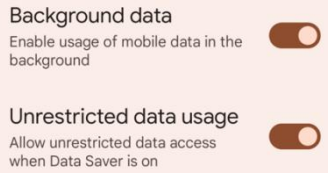

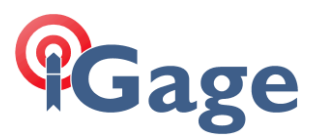

Under App battery usage change battery usage to Unrestricted. This allows LandStar to continue to

- communicate with receivers and devices when another application is opened or while using the phone:
  - App battery usage 4 LandStar  $\square$  $\triangle$ Open Uninstall Force stop Unrestricted Allow battery usage in background without restrictions. May use more  $\odot$ battery. Optimized 0 Optimize based on your usage. Recommended for most apps.

Restricted

delayed.

0

Restrict battery usage while in

background. App may not work as expected. Notifications may be 4